## DÚO TECH DOMOTech

# CONFIGURATION

# **Veeam Backup & Replication**

PROCEDURE

Date de création : 01/03/2023 Version : 1.4 Pour validation : DSI A destination : DSI Mode de diffusion : SharePoint Nombre de pages : 15

## Métadonnées

| Diffusion                 |          |         |       |
|---------------------------|----------|---------|-------|
| Périmètre de<br>diffusion | Contrôlé | Interne | Libre |

| Historique des évolutions |         |                                                |  |
|---------------------------|---------|------------------------------------------------|--|
| Auteur                    | Version | Objet de la version et liste des modifications |  |
| Dylan Chau                | 1.0     | Initialisation du document                     |  |
| Dylan Chau                | 1.4     | Mise à jour                                    |  |

| Validation                      |            |            |            |  |
|---------------------------------|------------|------------|------------|--|
| Réda                            | cteur      | Validateur |            |  |
| Nom                             | Date       | Nom        | Date       |  |
| Dylan Chau                      | 01/03/2023 | DSI        | 27/03/2023 |  |
| Date d'application : 27/03/2023 |            |            |            |  |

## Sommaire

| Mét  | adonnées                      | 2  |
|------|-------------------------------|----|
| Prér | equis                         | 3  |
| Le c | hoix de la solution de backup | 4  |
| ١.   | Installation                  | 5  |
| ١١.  | Configuration d'un job        | 7  |
| III. | Cahier de test (Guest File)1  | L2 |
| IV.  | Axes d'amélioration1          | 15 |
|      |                               |    |

## Prérequis

- Une VM Windows Server avec l'ISO Veeam Backup & Replication à installer et connecté sur le même réseau que les serveurs à sauvegarder <u>https://www.veeam.com</u>
- Une quantité de stockage conséquente supérieure au stockage du serveur cible.

## Le choix de la solution de backup

**VEEAM Backup & Replication** est une solution de sauvegarde et de récupération des données complète. Elle est conçue pour fonctionner avec des environnements virtuels tels que les hyperviseurs de type 1. Notre infrastructure étant basée sur un hyperviseur de type 2, nos tests se limiteront à la restauration d'un guest file.

La documentation de VEEAM recommande l'installation sur les systèmes d'exploitation Windows Server.

De plus, elle propose plusieurs licences (VUL/VIL) ainsi qu'une version gratuite adaptée au contexte de DOMOTech (**Community Edition**).

Les fonctionnalités proposées sont nombreuses et la solution est performante.

#### Stratégie de sauvegarde DOMOTech :

- Type (Full + Incrémental)
- Plage de maintenance (Pas d'horaires encore définis)
- PTO (Défini par la DSI)
- RPO (Défini par la DSI)
- Rétention (7 jours, dépend des besoins de DOMOTech)
- Volume de stockage (Faible)
- Taux de changement (plutôt faible)
- Importance de la data (BDD critique)

/!\ Vérifier la connectivité avec <u>\DTFRFILE</u> avant de commencer la procédure.

#### I. Installation

-

Sur Windows Server, après avoir monté l'ISO situé sur <u>\DTFRFILE\veeam</u> :

- Cliquer sur « Install Veeam Backup & Replication ».

|             | Veeam Backup                                                                                       | & Replication                                                                                                    | -             | × |
|-------------|----------------------------------------------------------------------------------------------------|----------------------------------------------------------------------------------------------------|---------------|---|
|             | 乮                                                                                                  | Install Veeam Backup & Replication<br>Veeam Backup & Replication combines fast, flexible and reliable backup, recovery a<br>replication for all your workloads and data.                                                                                                    | and           |   |
| Accepter le | s CGU.                                                                                             | Install Verse Backurg Fathers in Management and rep<br>console for for any<br>environm Initializing setup wizard, please wait                                                                                                    | iorting<br>er |   |
|             | Veeam I     Licensee     Read the li     Please view     By clicking     Agree     Agree     Agree | Agreement       –         Agreement       –         cense agreements and accept them to proceed.       –         v, print or save the documents linked below.       –         "I Accept" button, I hereby accept the following:       –         and consent to the terms of Veeam License Agreement and licensing policy       –         and consent to each of the license agreements of 3rd party components used       and consent to each of the license agreements of required software | ×             |   |

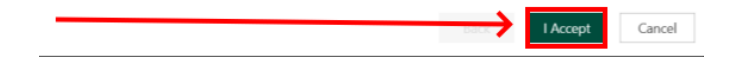

- DOMOTech n'a pas encore de license, cliquer sur « Next » directement.

| 題<br>Gueran Backup & Replication                                                                                                    | -                             |                   | ×  |
|----------------------------------------------------------------------------------------------------|-------------------------------|-------------------|----|
| license                                                                                                    |                               |                   |    |
| Provide license file for Veeam Backup & Replication.                                                                                                    |                               |                   |    |
| .icense file:                                                                                                    |                               |                   |    |
|                                                                                                    |                               | Brow              | se |
| Update license automatically (enables usage reporting)                                                                                                    |                               |                   |    |
| Download and install new license automatically when you renew or expand your contract. Thi<br>sending the license ID, the installation ID, and workload usage counters to Veeam servers per<br>Successful usage reporting doubles the number of workloads you can exceed your installed li | is requi<br>iodical<br>icense | res<br>ly.<br>by. |    |
| f you don't have a license simply click Next to install the Community Edition.                                                                                                    |                               |                   |    |
| Veeam EULA prohibits using Community Edition to provide any services to third parties. In<br>you may not install, configure or manage such backup servers at your client's environment<br>consultant or an MSP.                                                                            | particu<br>as a               | lar,              |    |
|                                                                                                    |                               |                   |    |

- Lancer l'installation :

| Installation folder:       | C:\Program Files\Veeam\Backup and Replication |
|----------------------------|-----------------------------------------------|
| vPower cache folder:       | B:\/ProgramData\veeam\Backup\IKCache          |
| Service account:           | LOCAL SYSTEM                                  |
| Database engine:           | PostareSOL                                    |
| SQL server:                | SV03:5432                                     |
| Database name:             | VeeamBackup                                   |
| Catalog service port:      | 9393                                          |
| Service port:              | 9392                                          |
| Secure connections port:   | 9401                                          |
| REST API service port:     | 9419                                          |
| Check for product updates: | Automatically                                 |

- Une fois installé, connecter vous directement sur la machine hôte.

| Backup &                                                           | Replication 12                             |
|--------------------------------------------------------------------|--------------------------------------------|
|                                                                    |                                            |
| Type in a backup server name or<br>and user credentials to connect | IP address, backup service port n<br>with. |
| localhost                                                          | <ul> <li>939.</li> </ul>                   |
| DTFRBC\Administrateur                                              |                                            |
|                                                                    |                                            |
| Password                                                           |                                            |

### II. Configuration d'un job

- Configurer la mise en place du processus automatisé de backup (job). Cliquer sur Backup Job.

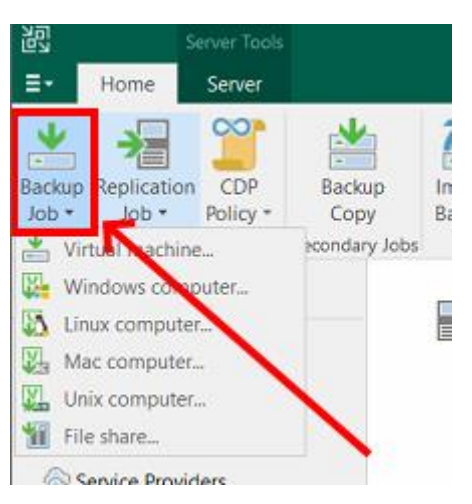

- Cliquer ensuite sur « Windows Computer ».

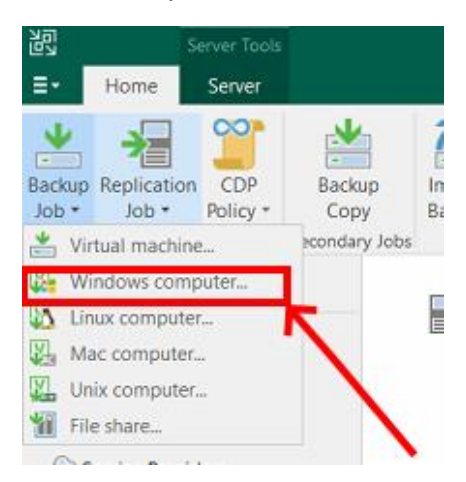

- Laisser par défaut (Server pour sauvegarder nos DC et « Managed by backup server » pour le faire directement via le réseau). Puis cliquer sur « Next ».

| New Agent Backup Job Job Mode Specify protected | ed computer type and backup agent management mode.                                                                                               |
|-------------------------------------------------|----------------------------------------------------------------------------------------------------|
| Job Mode                                        | Туре:                                                                                                    |
| Name                                            | O Workstation                                                                                                    |
| Computers                                       | Server                                                                                                    |
| Backup Mode                                     | ○ Failover cluster                                                                                                    |
| Storage                                         | Mode:                                                                                                    |
| Guest Processing                                | Managed by backup server                                                                                                    |
| Schedule                                        | Veeam backup server schedules and executes backups on t<br>for always-on workloads with a permanent connection to t                              |
| Summary                                         | in the same data center.                                                                                                    |
|                                                 | O Managed by agent                                                                                                    |
|                                                 | Veeam backup server deploys the protection policy to all a<br>itself. This mode is recommended for workstations and ser<br>the main data center. |
|                                                 |                                                                                                    |

- Renseigner le nom du job (Backup DC par exemple).

| Edit Agent Backup Job Backup DC | ×                                                     |
|---------------------------------|-------------------------------------------------------|
| Type in a name and desc         | rription for this agent backup job.                   |
| Job Mode                        | Name:                                                 |
| Name                            | Backup DC                                             |
| Computers                       | Description:                                          |
| computers                       | Created by DTFRBC\Administrateur at 26/03/2023 22:46. |
| Backup Mode                     |                                                       |
| Storage                         |                                                       |
| Guest Processing                |                                                       |
| Schedule                        |                                                       |
| Summary                         |                                                       |
|                                 |                                                       |
|                                 |                                                       |
|                                 |                                                       |

- Ajouter le serveur DTFRDC01 avec son adresse IP : 192.168.0.2 et DTFRDC02 : 192.168.0.3 pour réaliser un backup de nos DC.

| New Agent Backup Job Computers Select protect list of protect | ion groups or individual machines to back up. Protection gr<br>ed machines as new ones are discovered. | oups provide a dynamic selection scope that autom | atically updates |
|---------------------------------------------------------------|----------------------------------------------------------------------------------------------------|---------------------------------------------------|------------------|
| lob Mode                                                      | Protected computers:                                                                                   |                                                   | -                |
| Name                                                          | Name                                                                                                   | Туре                                              | Add              |
| Computers                                                     |                                                                                                    |                                                   | Remove           |
| Backup Mode                                                   |                                                                                                    |                                                   |                  |
| Storage                                                       |                                                                                                    |                                                   |                  |
| Guest Processing                                              |                                                                                                    |                                                   |                  |

| Add Computer                           |              |      | ×      |
|----------------------------------------|--------------|------|--------|
| Host name or IP address:               |              |      |        |
| 192.168.0.2                            |              |      |        |
| Credentials:                           |              |      |        |
| Select existing or add new credentials | 1            | ~    | Add    |
|                                        | Manage accou | unts |        |
|                                        |              |      |        |
|                                        |              |      |        |
|                                        | ОК           |      | Cancel |

- Renseigner les identifiants administrateur. (Credentials)

| Credentials | s                                      |                         |    | ×               |
|-------------|----------------------------------------|-------------------------|----|-----------------|
| R           | <u>U</u> sername:<br><u>P</u> assword: | domotech\administrateur | ি  | B <u>r</u> owse |
|             | Description:<br>domotech\a             | dministrateur           |    |                 |
|             |                                        |                         | OK | Cancel          |

- Passer ensuite au « Backup Mode ». Réaliser un full backup (pour respecter la stratégie de sauvegarde DOMOTech).

| New Agent Backup Job                       | ew Agent Backup Job                                                                                                    |  |  |  |
|--------------------------------------------|----------------------------------------------------------------------------------------------------|--|--|--|
| Choose what data you w                     | ant to back up from selected computers.                                                                                                    |  |  |  |
| Job Mode<br>Name<br>Computers              | <ul> <li>Entire computer</li> <li>Back up entire computer image for fast recovery on any level. Deleted, temporary and page files are automatically excluded from the image to reduce the backup size.</li> <li>Include external USB drives</li> </ul> |  |  |  |
| Backup Mode<br>Storage<br>Guest Processing | Volume level backup<br>Back up images of specified volumes, for example only data volumes. Deleted, temporary and page files are<br>automatically excluded from the image to reduce the backup size.                                                   |  |  |  |

- Sélectionner ensuite l'emplacement de stockage du backup (Default Repositery). Laisser la politique de rétention par défaut de 7 jours (défini par la DSI).

| New Agent Backup Job |                                                                                         | ×                                 |
|----------------------|-----------------------------------------------------------------------------------------|-----------------------------------|
| Specify a backu      | p repository to store the backup files produced by the backup job and customize advance | d job settings if required.       |
| Job Mode             | Backup repository:                                                                      |                                   |
| Name                 | Default Backup Repository (Created by Veeam Backup)                                     | ~                                 |
| Name                 | 123,8 GB free of 149,4 GB                                                               | Map backup                        |
| Computers            | Retention policy 7 A dave                                                               |                                   |
| Backup Mode          | weichten policy.                                                                        |                                   |
| Storage              | Keep certain full backups longer for archival purposes                                  | Configure                         |
| Guest Processing     | GFS retention policy is not configured                                                  |                                   |
| destrictessing       | Configure secondary destinations for this job                                           |                                   |
| Schedule             | Copy backups produced by this job to another backup repository, or tape. V              | Ve recommend to make at least one |
| Summary              | copy of your backups to a different storage device that is located off-site.            |                                   |
|                      |                                                                                         |                                   |
|                      |                                                                                         |                                   |
|                      |                                                                                         |                                   |

- Laisser le paramètre par défaut (Enable application-aware processing) pour sauvegarder l'Active Directory.

| New Agent Backup Job                        |                                                                                                    |                |  |  |  |
|---------------------------------------------|----------------------------------------------------------------------------------------------------|----------------|--|--|--|
| Guest Processing<br>Choose application proc | cessing options.                                                                                                    |                |  |  |  |
| Job Mode                                    | Enable application-aware processing                                                                                                    |                |  |  |  |
| Name                                        | Detects and prepares applications for consistent backup, performs transaction logs processing, an<br>the OS to perform required application restore steps upon first boot.       | id configures  |  |  |  |
| Computers                                   | Customize application handling options for individual machines and applications                                                                                                  | Applications   |  |  |  |
| Backup Mode                                 | Enable guest file system indexing                                                                                                    |                |  |  |  |
| Storage                                     | Creates catalog of guest files to enable browsing, searching and 1-click restores of individual file:<br>optional, and is not required to perform instant file level recoveries. | 3. Indexing is |  |  |  |
| Guest Processing                            | Customize advanced guest file system indexing options for individual machines                                                                                                    | Indexing       |  |  |  |
| Schedule                                    |                                                                                                    |                |  |  |  |
| Summary                                     |                                                                                                    |                |  |  |  |
|                                             |                                                                                                    |                |  |  |  |

- Dans « Schedule », configurer la périodicité du backup. En temps normal, il sera réalisé en dehors des horaires de travail des collaborateurs de DOMOTech.

| New Agent Backup Job               |                                                                                                    | ×        |
|------------------------------------|----------------------------------------------------------------------------------------------------|----------|
| Schedule<br>Specify the scheduling | options. If you do not set the schedule, the job will need to be controlled manually.                                                                                          |          |
| Job Mode                           | Run the job automatically                                                                                                    |          |
| Name                               | Daily at this time: 22:00 Everyday                                                                                                    | Days     |
| Computers                          | O Monthly at this time: 22:00 🗘 Fourth 🗸 samedi 🗸                                                                                                    | Months   |
|                                    | O Periodically every: 1 V Hours V                                                                                                    | Schedule |
| Backup Mode                        | O After this job:                                                                                                    | $\sim$   |
| Storage                            | Automatic retry                                                                                                    |          |
| Guest Processing                   | Retry failed items processing: 3                                                                                                    |          |
| Schedule                           | Wait before each retry attempt for: 10 🜲 minutes                                                                                                    |          |
| Summary                            | Backup window Terminate job outside of the backup window Prevent long-running or accidentally started job from impacting your production infrastructure during the busy hours. | Window   |

- Veeam affiche un résumé du job.

| Name: DTFRDC01 Backup                                             |
|-------------------------------------------------------------------|
| Description: Created by DTFRBC\Administrateur at 26/03/2023 22:32 |
| Type: server                                                      |
| Mode: managed by backup server                                    |
| Protected computers:                                              |
| 192.168.0.2                                                       |
| Backup mode: entire computer                                      |
| Destination: Veeam backup repository                              |
| Target storage: Default Backup Repository                         |
| Retention policy: 7 days                                          |
| Application-aware processing is enabled                           |
| Backup is not scheduled to run automatically                      |
| GFS retention policy: not set                                     |

- Cocher « Run the Job when I click Finish » et lancer la sauvegarde du serveur.

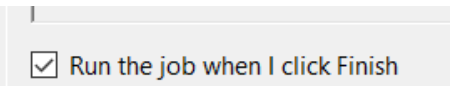

- L'avancée du backup est ensuite affichée.

| ) Job Tools<br>로 Home View Job                                                                                         |                                              |                              | ١                                                | /eeam Backup and Replic   | cation Community E               | dition      |                                      |                                     | - 8 ×<br>?                     |
|----------------------------------------------------------------------------------------------------|----------------------------------------------|------------------------------|--------------------------------------------------|---------------------------|----------------------------------|-------------|--------------------------------------|-------------------------------------|--------------------------------|
| Start Stop Retry Active<br>Job Control Details                                                                         | Edit Disable Delete<br>Manage Job            |                              |                                                  |                           |                                  |             |                                      |                                     |                                |
| Home                                                                                                    | Q, Type in an object                         | name to search for           |                                                  | ×                         |                                  |             |                                      |                                     |                                |
| <ul> <li>Sobs</li> <li>Backup</li> <li>Backups</li> <li>Isat 24 Hours</li> <li>Running (1)</li> <li>Success</li> </ul> | Name †                                       | Type<br>Windows Age          | Obje<br>ent Backup 2                             | Status<br>0% completed at | Last Run<br>Just now             | Last Result | Next Run<br><not scheduled=""></not> | Target<br>Default Backup Repository | Description<br>Created by DTFR |
|                                                                                                    | SUMMARY                                      |                              | DATA                                             |                           | STATUS                           |             | THROUGH                              | PUT (LAST 5 MIN)                    |                                |
| Home     Backup Infrastructure     Ga Storage Infrastructure                                                           | Duration:<br>Processing rate:<br>Bottleneck: | 00:09<br>0 KB/s<br>Detecting | Processed:<br>Read:<br>Transferred:              | 0 B (0%)<br>0 B<br>0 B    | Success:<br>Warnings:<br>Errors: | 0<br>0<br>0 |                                      |                                     |                                |
| Tape Infrastructure                                                                                                    | Name                                         | Status Actio<br>Status B     | on<br>ob started at 28/03<br>Building hosts list | /2023 10:09:50            |                                  |             |                                      |                                     | Duration<br>00:02              |

- L'agent de backup va s'installer sur le serveur cible pendant un certain temps (dépendant de plusieurs facteurs).

|   | SUMMARY          |         |          | DATA                                    |                     | STATUS     |     | THROUGHPUT (ALL TIME) |
|---|------------------|---------|----------|-----------------------------------------|---------------------|------------|-----|-----------------------|
|   | Duration:        | 16:01   |          | Processed:                              | 12,6 GB (100%)      | Success:   | 1 오 | Speed: 77 MB          |
|   | Processing rate: | 78 MB/s |          | Read:                                   | 11,1 GB             | Warnings:  | 0   |                       |
|   | Bottleneck       | Target  |          | Transferred:                            | 6,6 GB (1,7x)       | Errors:    | 0   |                       |
|   | Name             | Status  | Action   | -                                       |                     |            |     | Duration              |
|   | DTFRDC01.dom     | Succ    | Colle    | cating transaction<br>cting recovery me | logs<br>dia files   |            |     | 06:13                 |
|   |                  |         | 🖉 Full b | backup created                          |                     |            |     |                       |
| ; |                  |         | Network  | essing finished at a                    | 26/03/2023 23:03:04 | ted blocks |     | 1                     |

- Dans « Last 24 Hours », le backup apparaît ensuite en « Success ». La sauvegarde a donc bien été réalisée.

| Home                                                                                     | Q Type in an object name to search                                                                                                    | n for                                                                                                    | ×                                                                                   |                                                                                                    |                                                                                                    |
|------------------------------------------------------------------------------------------|----------------------------------------------------------------------------------------------------|----------------------------------------------------------------------------------------------------|-------------------------------------------------------------------------------------|----------------------------------------------------------------------------------------------------|----------------------------------------------------------------------------------------------------|
| <ul> <li>Sobs</li> <li>Backup</li> <li>Backups</li> <li>Disk</li> <li>Success</li> </ul> | Job Name<br>Backup DC<br>FLR_[DTFRDC01.domotech.pri<br>Backup DC<br>Backup DC<br>FLR_[DTFRDC01.domotech.pri<br>Rescan of 192.168.0.2<br>Backup DTFRDC01 | Session Type<br>Windows Agent<br>Windows Guest<br>Windows Agent<br>Windows Agent<br>Rescan<br>Windows Agent | Status<br>Working<br>Success<br>Success<br>Success<br>Success<br>Success<br>Success | Start Time ↓<br>28/03/2023 10:09<br>28/03/2023 09:38<br>28/03/2023 09:23<br>28/03/2023 09:20<br>28/03/2023 09:20<br>28/03/2023 09:05 | End Time<br>28/03/2023 09:41<br>28/03/2023 09:35<br>28/03/2023 09:32<br>28/03/2023 09:22<br>28/03/2023 09:09<br>28/03/2023 09:07 |

#### III. Cahier de test (Guest File)

Afin de vérifier la bonne fonctionnalité de la sauvegarde, il est important d'effectuer les tests suivants. VMWare Workstation ne permet pas de restaurer un full backup sur une VM, de même pour un volume de stockage car c'est un hyperviseur de type 2. Cependant, il est possible de restaurer un fichier (Guest File).

- Cliquer sur « Restore » puis « Agent ».

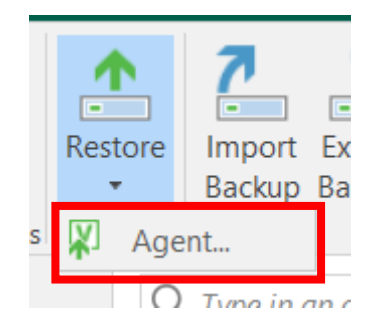

- Cliquer sur « Guest Files restore »

| Rest<br>Select t | Restore from Veeam Agent backup<br>Select the type of restore you want to perform.                       |  |  |  |  |  |  |
|------------------|----------------------------------------------------------------------------------------------------|--|--|--|--|--|--|
|                  | Entire machine restore<br>Restores backup as a virtual or cloud machine.                                 |  |  |  |  |  |  |
| -                | Disk restore<br>Restores the content of individual disks and volumes.                                    |  |  |  |  |  |  |
| ŕ                | Guest files restore<br>Restores individual guest files from an image-level backup.                       |  |  |  |  |  |  |
| Q                | Application items restore<br>Restores individual application items from an image-level backup.           |  |  |  |  |  |  |
|                  | Database restore<br>Restores databases to a point in time back to the original or to a different server. |  |  |  |  |  |  |

- Puis sur « Microsoft Windows »

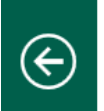

#### Guest Files

Select the operating system of the machine you're restoring from.

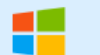

#### Microsoft Windows

Restores guest files from Veeam Agent backup of a Microso t Windows-based machine.

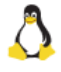

#### Linux and other

Restores guest files from Veeam Agent backup of a Linux, Micro Focus OES (Novell), Solaris, Unix, BSD or MacOS based machine.

×

- Sélectionner le DC qui contenait le fichier à restaurer.

| ile Level Restore                                        |                     |                    |         |                |  |  |  |
|----------------------------------------------------------|---------------------|--------------------|---------|----------------|--|--|--|
| Machine<br>Choose the machine you would like to restore. |                     |                    |         |                |  |  |  |
| Machine                                                  | Machine: DTFRDC01.c | lomotech.priv      |         |                |  |  |  |
|                                                          | Job name            | Last restore point | Objects | Restore points |  |  |  |
| Restore Point                                            | Backup DTFR         | 28/03/2023 10:0    | 2       |                |  |  |  |
| Reason                                                   | DTFRDC01            | less than a day a  |         | 5              |  |  |  |
| Summary                                                  | DTFRDC02            | less than a day a  |         | 3              |  |  |  |
|                                                          |                     |                    |         |                |  |  |  |

- Puis le point de restauration :

| File Level Restore Restore Point Select the restore point to restore guest OS files from. |                                                                                                    |                                                          |                                                                                                    |  |  |  |  |
|-------------------------------------------------------------------------------------------|----------------------------------------------------------------------------------------------------|----------------------------------------------------------|----------------------------------------------------------------------------------------------------|--|--|--|--|
| Machine                                                                                   | VM name: DTFRDC01.domotech.priv<br>VM size: 11.9 GB                                                                                                    | Original host:                                           | DTFRBC.domotech.priv                                                                                           |  |  |  |  |
| Reason                                                                                    | Available restore points:                                                                                                    | Turne                                                    | Packup                                                                                                    |  |  |  |  |
| Summary                                                                                   | Image: Control of the second second | Increment<br>Increment<br>Increment<br>Increment<br>Full | Backup DTFRDC01<br>Backup DTFRDC01<br>Backup DTFRDC01<br>Backup DTFRDC01<br>Backup DTFRDC01<br>Backup DTFRDC01 |  |  |  |  |

- Il est possible de préciser une raison de restauration ensuite
- Un résumé est affiché, puis cliquer sur « Browse ». L'explorateur du fichier du backup va s'afficher

| File Tools                                                                                                    | DTFRDC01.domotech.priv as of less than a day ago (10:10 mardi 28/03/2023) - Backup Browser |
|----------------------------------------------------------------------------------------------------|--------------------------------------------------------------------------------------------|
| Home File                                                                                                    |                                                                                            |
| Image: Second Second | Application<br>Items •                                                                     |
| Action Action                                                                                                    |                                                                                            |
|                                                                                                    | Name                                                                                       |
|                                                                                                    | C/                                                                                         |
| Skecycle.Bin                                                                                                    |                                                                                            |
| Documents and Settings                                                                                                    |                                                                                            |
| PerfLogs                                                                                                    |                                                                                            |
| Program Files                                                                                                    |                                                                                            |
| Program Files (x86)                                                                                                    |                                                                                            |
| ProgramData                                                                                                    |                                                                                            |
| Recovery                                                                                                    |                                                                                            |
| System Volume Information                                                                                                    |                                                                                            |
| Users                                                                                                    |                                                                                            |
| Windows                                                                                                    |                                                                                            |
|                                                                                                    |                                                                                            |

Dans cet exemple, un test avec un fichier .txt est réalisé. Nous pouvons faire
 « Overwrite » pour l'écraser, « Keep » pour le conserver et « Restore » pour le restaurer.
 Nous pouvons ensuite vérifier sa présence sur le DC01.

| DTFRDC01.domotech.priv    |                        |                   |           |                  |                  |            |
|---------------------------|------------------------|-------------------|-----------|------------------|------------------|------------|
| ▲ 📻 C:\                   | Y Type in an object na | ime to search for |           |                  |                  |            |
| Recycle.Bin               | Name                   | Туре              | Size      | Creation Date    | Modified Date    | Item State |
| Documents and Settings    | desktop.ini            | INI File          | 282,0 B   | 27/01/2023 22:16 | 27/01/2023 22:16 |            |
| PerfLogs                  | VEEAM T                |                   |           | 28/03/2023 09:25 | 28/03/2023 09:25 |            |
| Program Files             | T Rest                 | ore 🙀 🖓 🖓         | overwrite |                  |                  |            |
| Program Files (x86)       | Copy<br>All Com        | nare              | eep       |                  |                  |            |
| 🖻 🧧 ProgramData           |                        | pare              |           | •                |                  |            |
| Recovery                  |                        |                   |           |                  |                  |            |
| System Volume Information | Prop                   | erties            |           |                  |                  |            |
| <ul> <li>Users</li> </ul> |                        |                   |           |                  |                  |            |
| 🔺 📁 Administrateur        |                        |                   |           |                  |                  |            |
| 3D Objects                |                        |                   |           |                  |                  |            |
| 🖻 📁 AppData               |                        |                   |           |                  |                  |            |
| 🖻 🗾 Application Data      |                        |                   |           |                  |                  |            |
| Contacts                  |                        |                   |           |                  |                  |            |
| Cookies                   |                        |                   |           |                  |                  |            |
| 🕨 🛑 Desktop               |                        |                   |           |                  |                  |            |
| N 📫 Documents             |                        |                   |           |                  |                  |            |

- Si le test est validé, le backup est bien opérationnel.

### IV. Axes d'amélioration

Les axes d'amélioration pour VEEAM sont les suivants :

- Mise en place des ports et protocoles utilisés par VEEAM Backup & Replication.

| Protocol | Port        | Description                                 |  |
|----------|-------------|---------------------------------------------|--|
| ТСР      | 10001       | Communication entre les serveurs de         |  |
|          |             | catalogage et les serveurs de sauvegarde    |  |
| ТСР      | 2500-3300   | Communication entre les composants de       |  |
|          |             | Veeam Backup & Replication                  |  |
| ТСР      | 6160        | Communication entre le serveur Veeam        |  |
|          |             | Backup & Replication et les agents de proxy |  |
| ТСР      | 6161        | Communication entre les agents de transport |  |
|          |             | lors de la sauvegarde des VM                |  |
| ТСР      | 6162        |                                             |  |
| RPC      | 135         |                                             |  |
|          | 2805        |                                             |  |
|          | 2049        |                                             |  |
|          | 49152-65535 |                                             |  |
| ТСР      | 6180        | Communication entre les serveurs Veeam      |  |
|          |             | Backup & Replication et les agents de       |  |
|          |             | sauvegarde lors de la sauvegarde des        |  |
|          |             | machines physiques                          |  |
| ТСР      | 6190        | Communication entre les serveurs Veeam      |  |
|          |             | Backup & Replication et les agents de       |  |
|          |             | sauvegarde lors de la sauvegarde des        |  |
|          |             | applications                                |  |
| UDP      | 2500        | Communication entre les serveurs Veeam      |  |
|          |             | Backup & Replication et les agents de       |  |
|          |             | sauvegarde lors de la sauvegarde des        |  |
|          |             | applications                                |  |

- Load Balancing pour répartir la charge des jobs entre plusieurs serveurs.
- Séparer la console d'administration du serveur VEEAM (Case sensitive).
- Augmentation des ressources système du serveur (processeur, mémoire) et identification des goulots d'étranglement.
- Amélioration de la stratégie de sauvegarde actuelle.